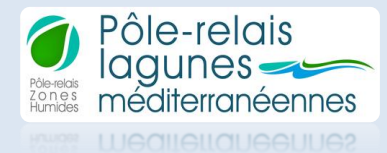

Ce tutoriel vous permet d'utiliser la base de données Access « Suivis Faune-Flore-Habitats en milieux lagunaires méditerranéens ». Editée en mai 2018, cette base de données a été construite à partir des fichiers Excel relatifs aux suivis faune-flore et habitats portés par les gestionnaires de milieux lagunaires, cf. la page web qui concerne la synthèse des métadonnées de ces suivis: <u>https://pole-lagunes.org/en-action/liste-suivis-faune-flore-habitats-realises-lagunes-zones-humides-littorales-peripheriques/</u>

Cette base de données développée sous Access vous permet ainsi de visualiser plus facilement une sélection de métadonnées parmi l'ensemble de ces suivis. Vous pourrez retrouver le fichier Access ainsi que ce tutoriel sur la page web citée précédemment.

------

Pour ouvrir le fichier vous devez posséder la suite Microsoft Office 2007 ou une version ultérieure dans le cas contraire vous devez télécharger Access 2007 Runtime que vous trouverez avec le lien suivant :

https://www.microsoft.com/fr-fr/download/details.aspx?id=4438 Lors de l'ouverture de votre fichier Access, confirmez la fiabilité de la source.

Fermez la fenêtre qui s'affiche et cliquez sur activer le contenu afin que toutes les macros s'activent et que votre formulaire fonctionne correctement.

| 1                   | Avertissement de sécurité | Du contenu actif a été désactivé. Cliquez pour plus d'informations. | Activer le contenu                                                           |
|---------------------|---------------------------|---------------------------------------------------------------------|------------------------------------------------------------------------------|
| »>                  |                           |                                                                     |                                                                              |
| Volet de navigation |                           | Microsoft Access<br>L'action de macro «I<br>Afficher Faide >>       | ■<br>©ÉfiniřVáleur × ne peut pas ětre exécutée en mode désactivé.<br>><br>OK |

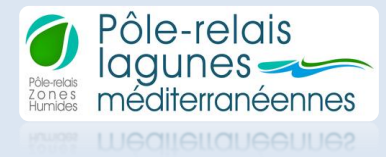

Fiche suivante

Vous êtes dans un formulaire de recherche avec 3 critères de recherche. Sélectionnez le critère et choisissez parmi la liste déroulante qui s'affiche.

| Pôle-relais Suivis Faune-Flore-Habitats en milieux lagunaires méditerranéens |                                          |                                                                                   |  |  |  |  |  |
|------------------------------------------------------------------------------|------------------------------------------|-----------------------------------------------------------------------------------|--|--|--|--|--|
|                                                                              |                                          | Mise à jour : Mai 2018                                                            |  |  |  |  |  |
|                                                                              |                                          |                                                                                   |  |  |  |  |  |
|                                                                              |                                          |                                                                                   |  |  |  |  |  |
|                                                                              | Critères de recherche                    |                                                                                   |  |  |  |  |  |
|                                                                              | Etang concerné                           |                                                                                   |  |  |  |  |  |
|                                                                              | Etang concerne                           |                                                                                   |  |  |  |  |  |
|                                                                              | Catégorie                                | Tous                                                                              |  |  |  |  |  |
|                                                                              | Espèces ou Habitats visés/Autre          | Tous                                                                              |  |  |  |  |  |
|                                                                              |                                          | Tous                                                                              |  |  |  |  |  |
|                                                                              |                                          | Acceuil du public                                                                 |  |  |  |  |  |
|                                                                              |                                          | Activités nautiques                                                               |  |  |  |  |  |
|                                                                              |                                          | Amphibiens                                                                        |  |  |  |  |  |
|                                                                              |                                          | Berge ripisylve                                                                   |  |  |  |  |  |
| Nombre de fiches : 0 Fichi C                                                 |                                          | Champignons                                                                       |  |  |  |  |  |
|                                                                              |                                          | Chiroptères                                                                       |  |  |  |  |  |
|                                                                              |                                          | Colonne d'eau                                                                     |  |  |  |  |  |
| Etang concern                                                                |                                          | Cote et grau                                                                      |  |  |  |  |  |
| Catégorie                                                                    |                                          | Etangs                                                                            |  |  |  |  |  |
| Esphans ou lle                                                               | hitete uicés (Autro                      | Faune benthique                                                                   |  |  |  |  |  |
| Espèces ou na                                                                | ibitats vises/Autre                      | Faune invasive                                                                    |  |  |  |  |  |
| Intitulé du su                                                               | vi-inventaire                            | Flore dunaire                                                                     |  |  |  |  |  |
| Cadre du suiv                                                                |                                          |                                                                                   |  |  |  |  |  |
|                                                                              |                                          |                                                                                   |  |  |  |  |  |
| Me                                                                           | rci aux gestionnaires pour leur collaboi | ation à la réalisation des tableaux Excel ayant servi à la création de cet outil. |  |  |  |  |  |

Le formulaire vous affiche une des fiches correspondant au critère sélectionné. Pour faire défiler les fiches, cliquez sur les flèches du formulaire.

|                                 | Mise à jour : Mai 2018                                                                        |
|---------------------------------|-----------------------------------------------------------------------------------------------|
|                                 |                                                                                               |
|                                 |                                                                                               |
| ombre de fiches :               | 7 Fiche précédente Fiche suivante                                                             |
| tang concerné                   | Etang du Bagnas                                                                               |
| Catégorie                       | Faune                                                                                         |
| Espèces ou Habitats visés/Autre | Amphibiens                                                                                    |
| ntitulé du suivi-inventaire     | Pélobate cultripède                                                                           |
| Cadre du suivi                  | PG de la RNN                                                                                  |
| Dbjectif(s) principal(aux)      | Prouver la reproduction sur le site. Détecter le pic de reproduction. Evolution démographique |
|                                 |                                                                                               |
| Méthodologie du suivi           | POPAMPHIBIENS adapté au Pélobate cultripède et au contexte local                              |

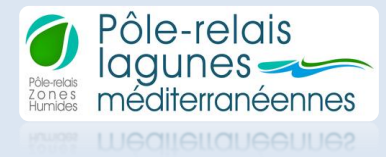

Il est ensuite possible d'affiner votre recherche en faisant plusieurs choix dans les listes déroulantes ou de choisir un autre critère.

| Pôle-relais<br>Suivis Faune-Flore-Habitats en milieux lagunaires méditerranéens |                     |                     |                   |   |   |               |    |            |              |
|---------------------------------------------------------------------------------|---------------------|---------------------|-------------------|---|---|---------------|----|------------|--------------|
| iosa medieraneerines                                                            |                     |                     |                   |   |   |               |    | Mise à jou | r : Mai 2018 |
|                                                                                 |                     |                     |                   |   |   |               |    |            |              |
|                                                                                 | Critères de rec     | herche              |                   |   |   |               |    |            |              |
|                                                                                 | Etang concer        | né                  | é Etang du Bagnas |   |   |               | •  |            |              |
| Catégorie                                                                       |                     |                     | Tous              |   |   |               | •  |            |              |
| Espèces ou Habitats visés/Autre                                                 |                     |                     | Amphibiens        |   |   | •             |    |            |              |
|                                                                                 |                     |                     |                   |   |   |               |    |            |              |
| Nombre de fi                                                                    | ches : 1            | Fich                | e précédente      | 4 | • | Fiche suivant | te |            |              |
| Etang concern                                                                   | Etang du Bagnas     |                     |                   |   |   |               |    |            |              |
| Catégorie                                                                       |                     | Faune               |                   |   |   |               |    |            |              |
| Espèces ou Ha                                                                   | abitats visés/Autre | Amphibiens          |                   |   |   |               |    |            |              |
| Intitulé du su                                                                  | ivi-inventaire      | Pélobate cultrinède |                   |   |   |               |    |            |              |

Pour revenir à l'état initial et donc voir toutes les fiches des suivies, il suffit de sélectionner --Tous-pour toutes les listes déroulantes.

| Pôle-relais<br>lagunes | Suivis Fau           | ine-Flore-Ha        | abitats en   | milieux l | agunaire | s méditerra   | anéens          |          |
|------------------------|----------------------|---------------------|--------------|-----------|----------|---------------|-----------------|----------|
|                        |                      |                     |              |           |          |               | Mise à jour : l | Mai 2018 |
|                        |                      |                     |              |           |          |               |                 |          |
|                        | Critères de rec      | herche              |              |           |          |               | 1               |          |
| Etang concern          |                      | né                  |              | Tous      | ;        | •             |                 |          |
|                        | Catégorie            |                     |              | Tous      | ;        | •             |                 |          |
|                        | Espèces ou H         | abitats visés/Autre |              | Tous      | 5        | •             |                 |          |
|                        |                      |                     |              |           |          |               |                 |          |
| Nombre de 1            | iches : 485          | ] Fich              | e précédente | 4         | Þ        | iche suivante |                 |          |
| Etang concer           | né                   | Etangs palavasiens  |              |           |          |               |                 |          |
| Catégorie              |                      | Autre               |              |           |          |               |                 |          |
| Espèces ou H           | labitats visés/Autre | Etangs              |              |           |          |               |                 |          |
| Intitulé du s          | uivi-inventaire      | Cahanisation        |              |           |          |               |                 |          |